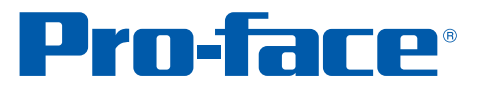

## GP-Pro EX 使用秘笈

减少画面创建 时间的技术

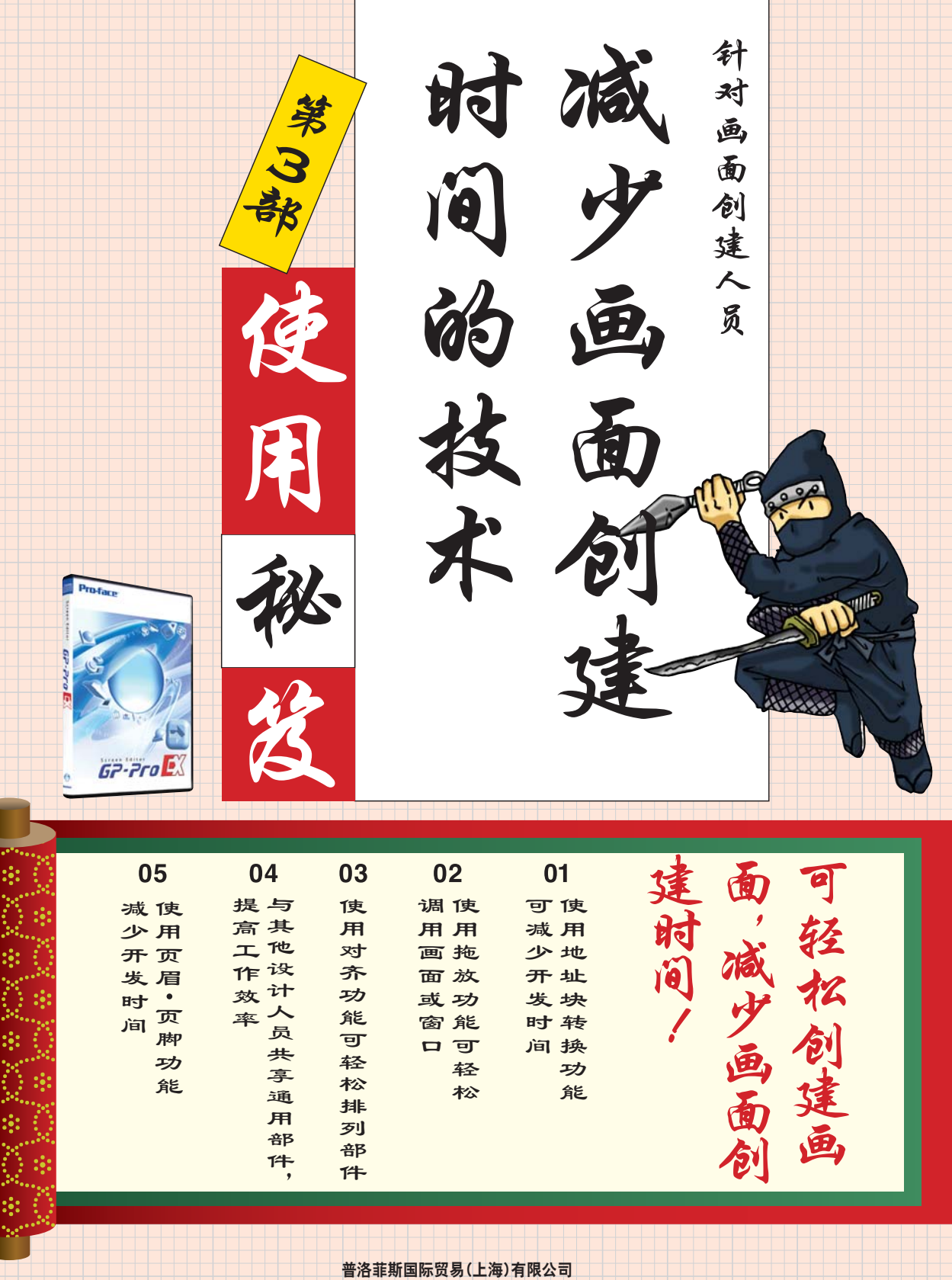

www.proface.com.cn

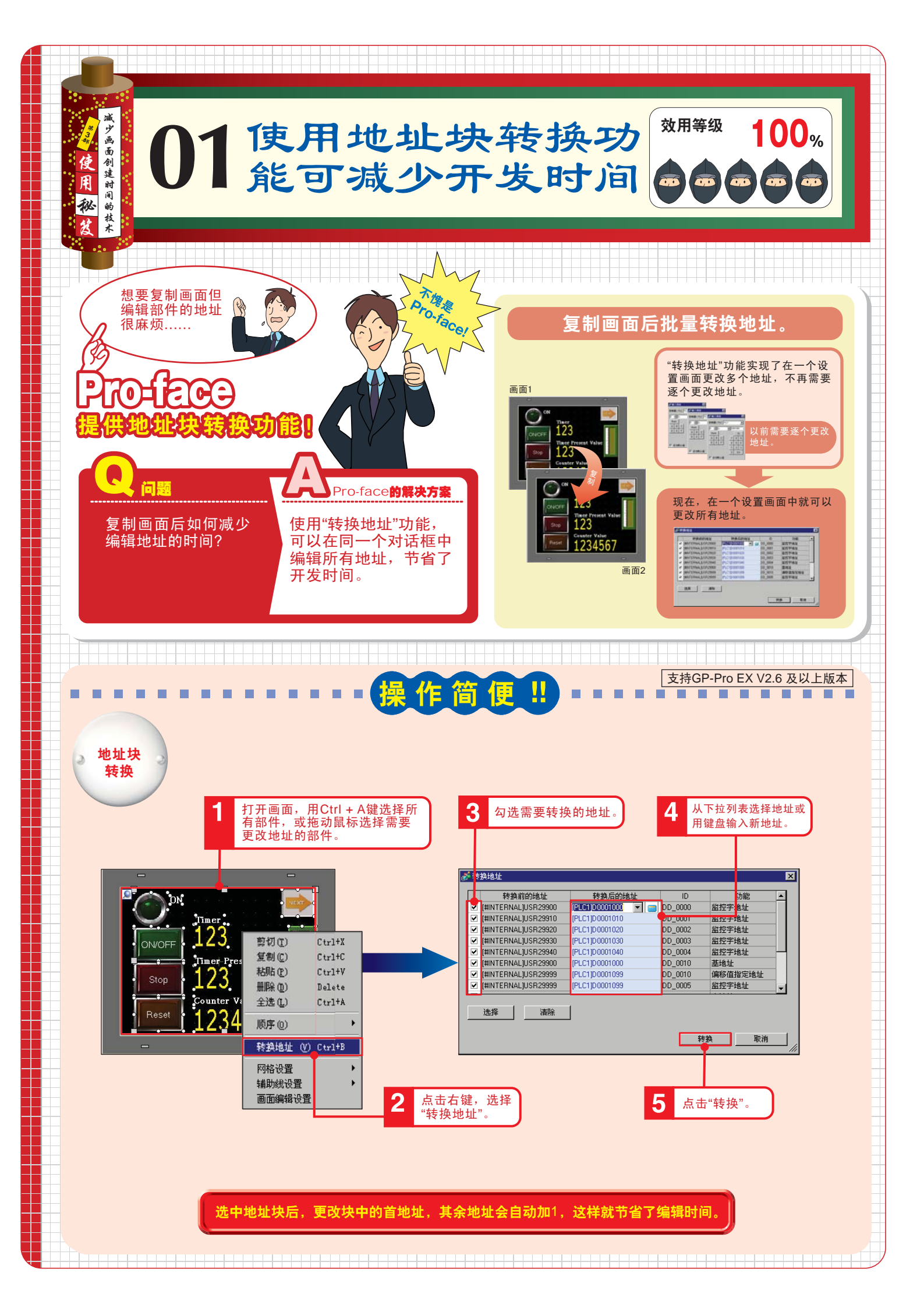

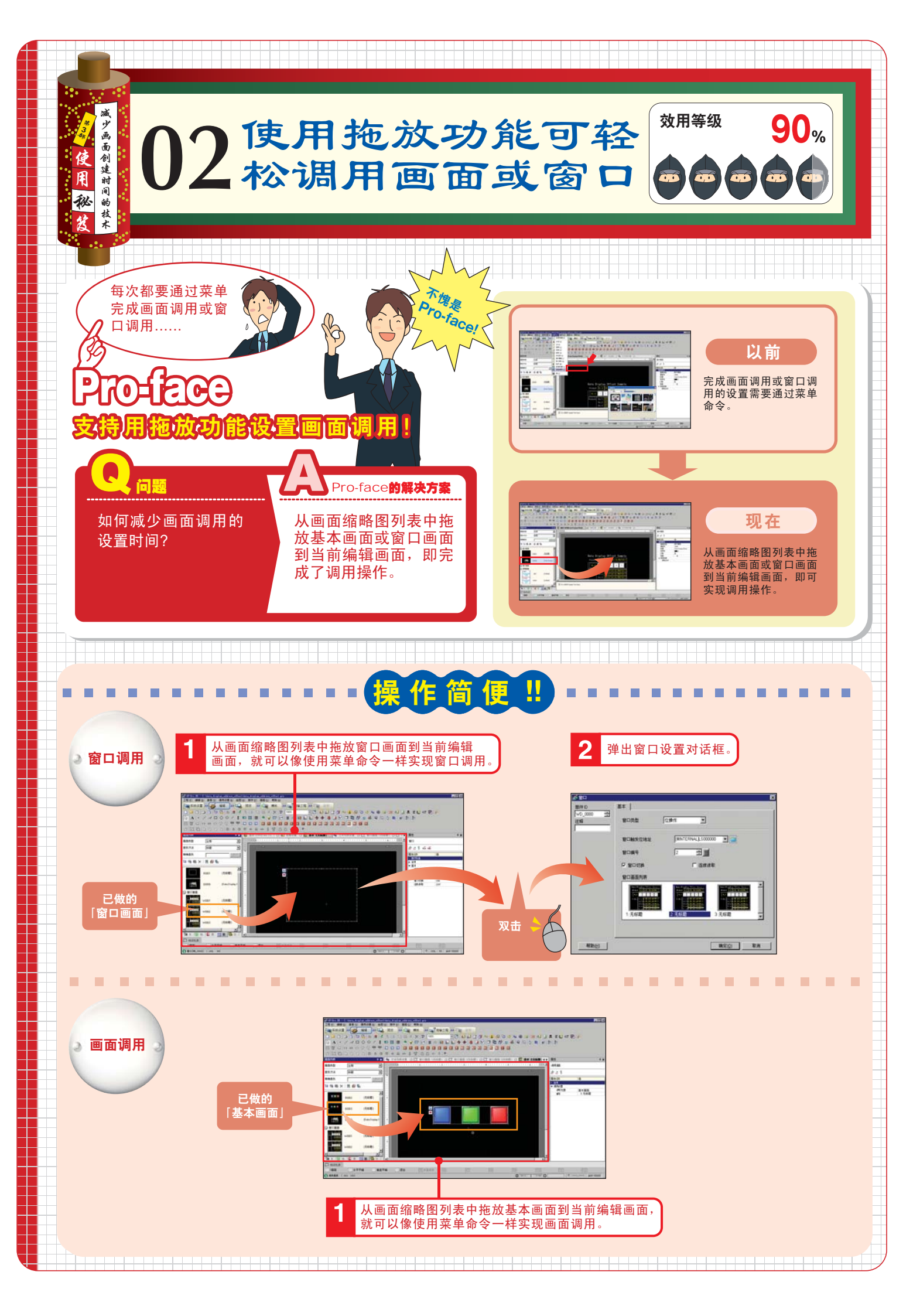

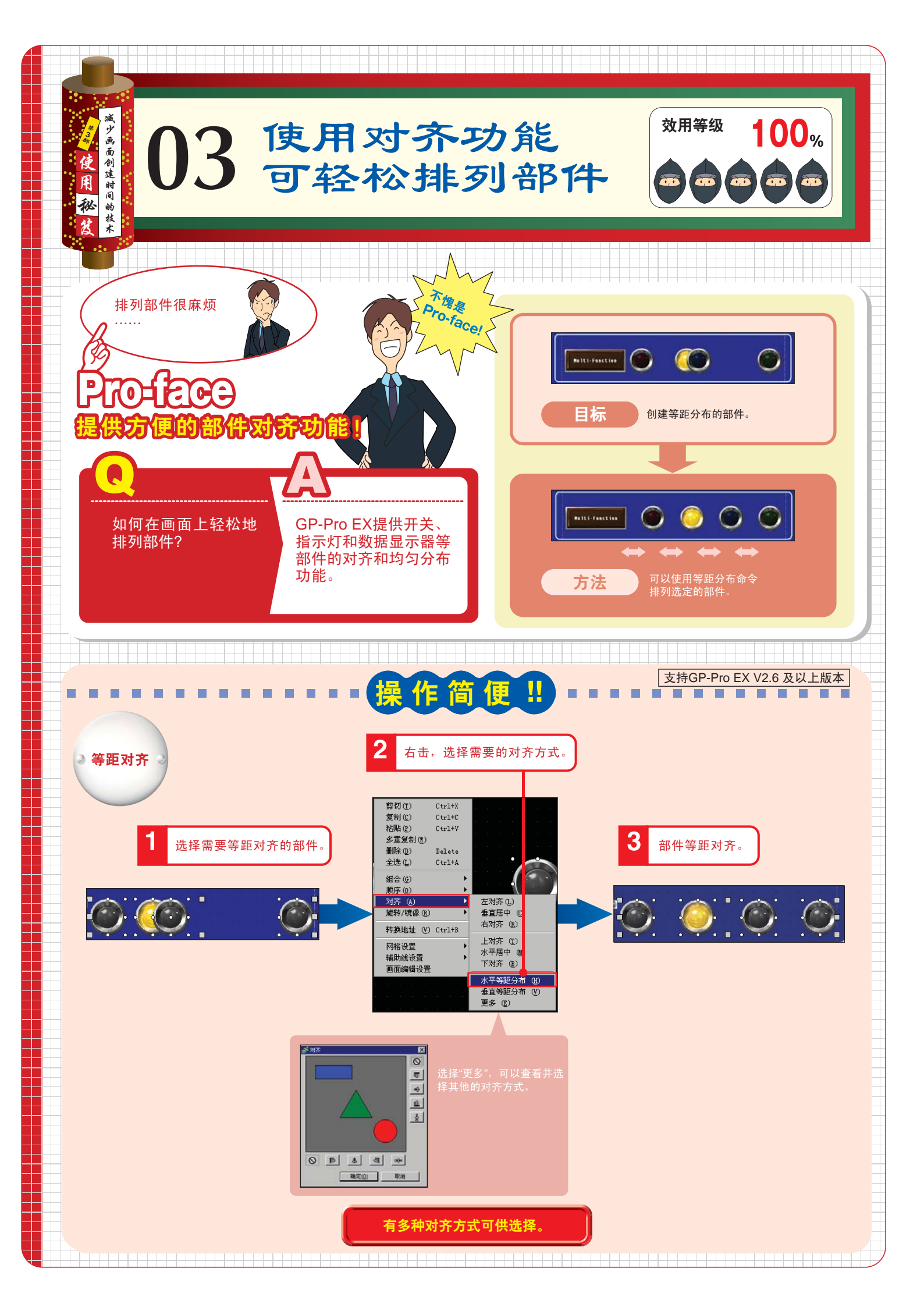

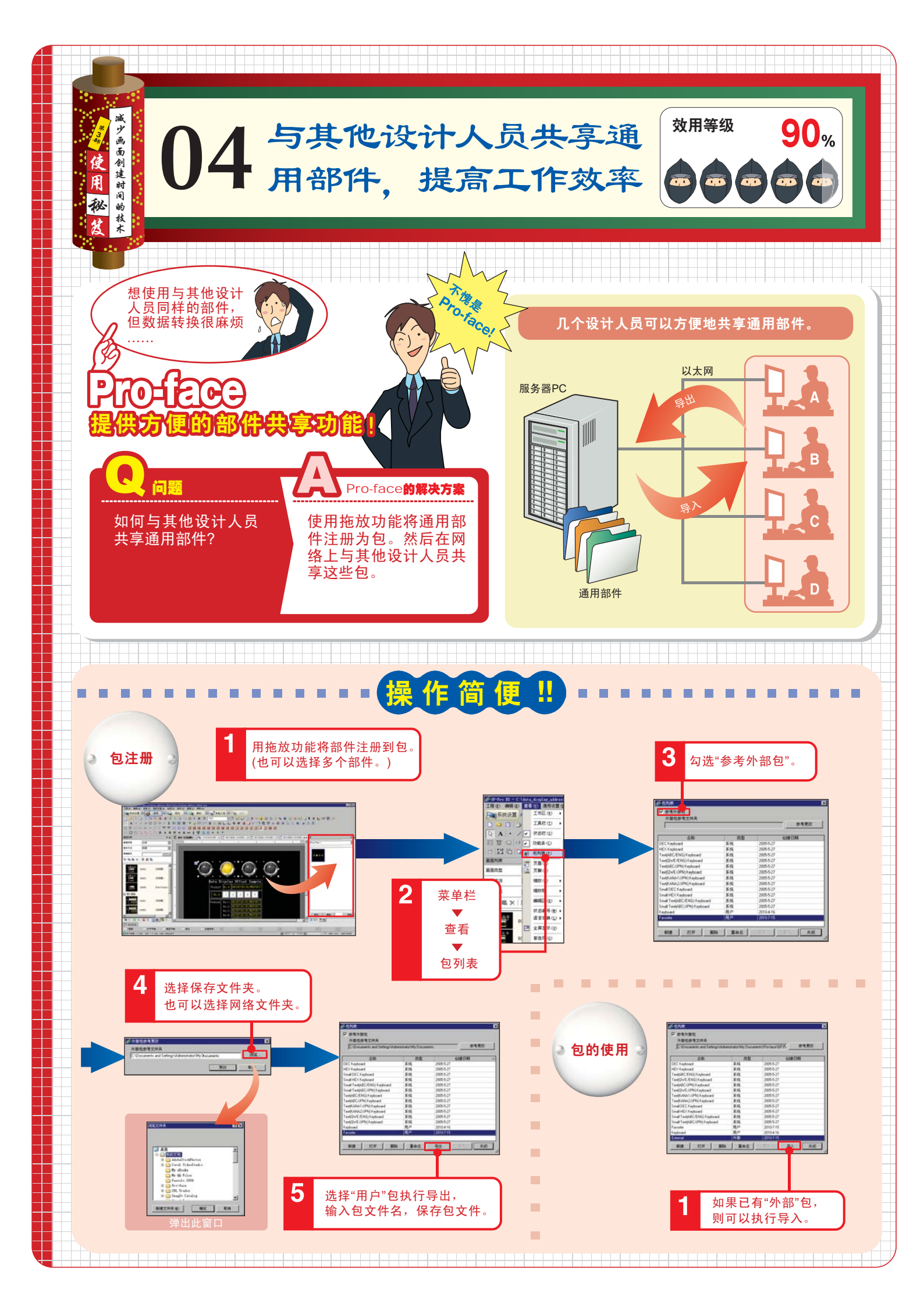

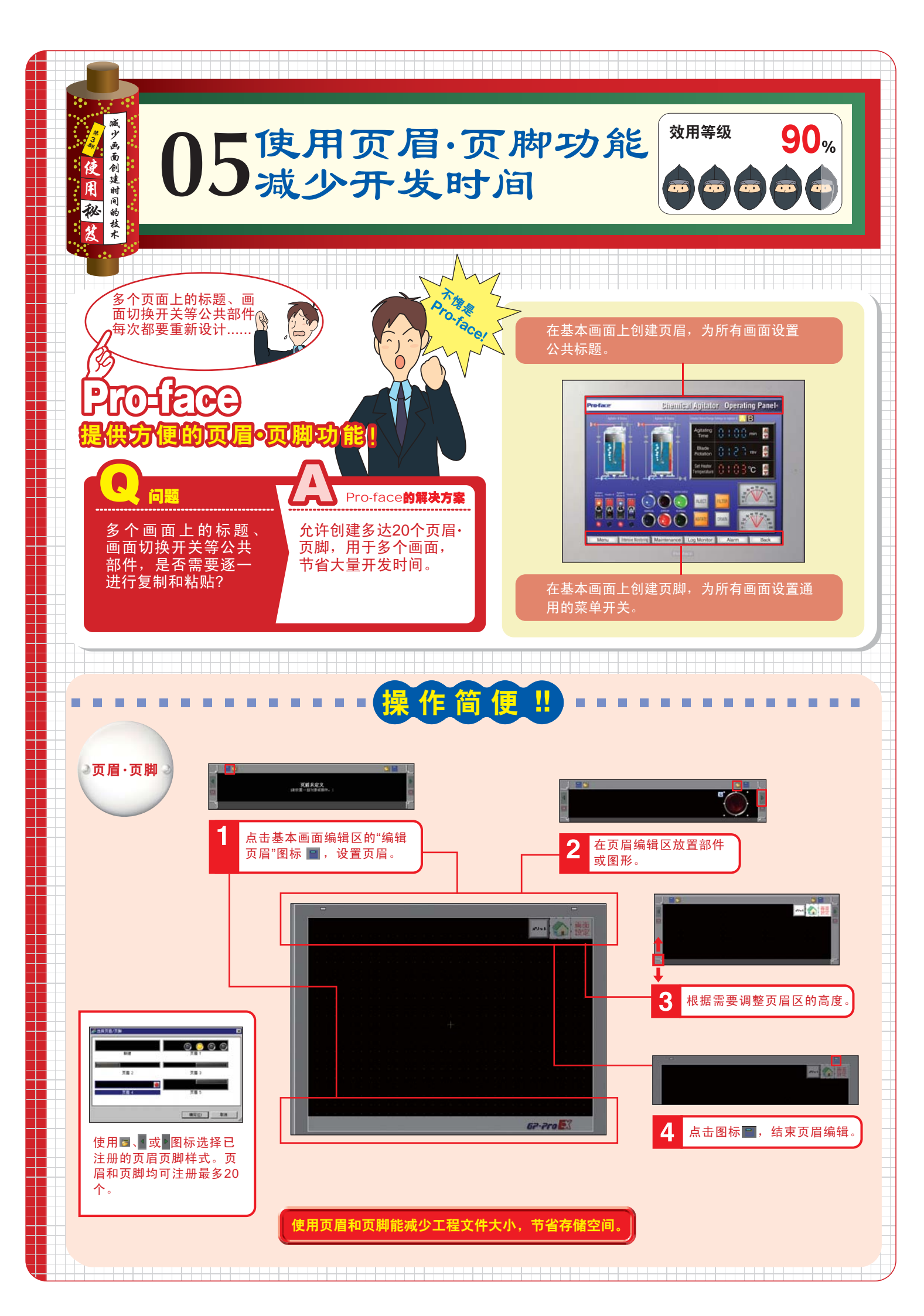